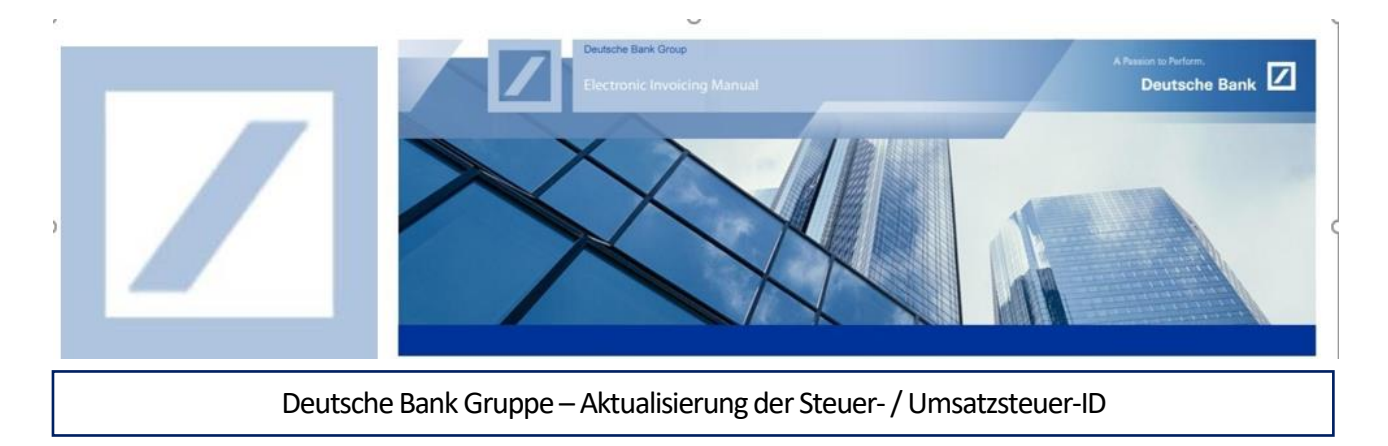

Bevor Sie Ihre erste Rechnung über SAP Business Network einstellen, aktualisieren Sie bitte Ihre Steuer- bzw. Umsatzsteuer-ID in Ihrem Profil gemäß den nachstehenden Anweisungen.

Melden Sie sich im SAP Business Network Lieferanten-Portal unter folgenden Link an <u>SAP Business Network</u> <u>Supplier (ariba.com)</u> und geben Sie Ihren Benutzernamen und Passwort ein. Sie können Ihren Benutzernamen in der E-Mail finden, die Ihnen von SAP Business Network bei der Registrierung zugesandt wurde.

1 Tragen Sie Ihren Benutzernamen und Ihr Passwort ein und drücken Sie auf Anmelden.

| C 🗘 https://service.ariba.com/Supplier.aw/109535043/aw?awh=r&awssk=JjwptG2H&dard=1&ancdc=1 | A` ta ♂ \$   t=                                                                                                    |
|--------------------------------------------------------------------------------------------|----------------------------------------------------------------------------------------------------|
| SAP Business Network -                                                                     |                                                                                                    |
|                                                                                            |                                                                                                    |
| Lieferantenanmeldung                                                                       | A ALL CARDON                                                                                                    |
| Benutzername                                                                               |                                                                                                    |
| Anmelden 1<br>Benutzernamen oder Passwort vergessen                                        | a         a         b         a         b         a         a |
| Neu bei SAP Business Network?<br>Jetzt registrieren lassen or Weitere Informationen        |                                                                                                    |
| Unterstützte Browser und Plugins                                                           |                                                                                                    |
| © 2022 SAP SE oder ein SAP-Konzernunternehmen. Alle Rechte vorbehalten.                    | Vertraulichkeitserklärung                                                                                                    |

Auf der SAP Business Network Startseite klicken Sie auf Ihre **Initialen** und wählen **Unternehmensprofil** aus.

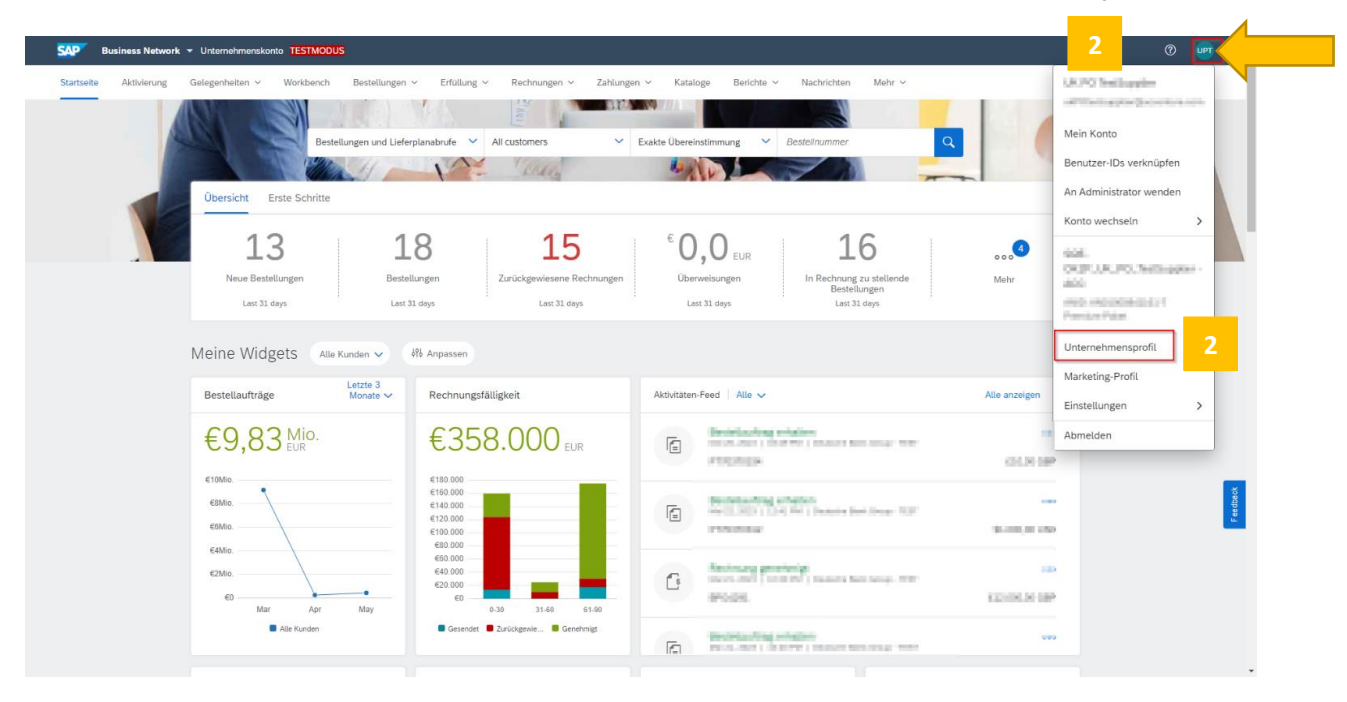

3 Im Unternehmensprofil befinden Sie sich nun auf dem Reiter **Allgemein**. Scrollen Sie nach unten und aktualisieren Sie die Art Ihrer **Produkt- und Servicekategorien** sowie die **Liefer- und Serviceorte** unter Verwendung der Option **Durchsuchen**.

| SAP Business Network - Unternehmenskonta TERNADUS                                                                                                    |                                                                                                    |
|----------------------------------------------------------------------------------------------------|----------------------------------------------------------------------------------------------------|
| Internehmensprofil                                                                                                    | Speichern Schließen                                                                                                    |
| Allgemein (1) Geschäftlich (1) Marketing (2) Kontakte Zertiftzierungen (1) Zusätzliche Dokumente                                                                                                    |                                                                                                    |
| * kemzeichnet ein Pflichtfeld.  Produkt- und Servicekategorien, Liefer- oder Serviceonte und Branchen Produkt- und Servicekategorien Genes Bed models und Service (ein der Ustemetenen vereite). Von Käufen veröffentlichte Auszuhreichnet werten Frem besiererd an der Eine von die Servicekategorien und Service (ein geben Weschlandenstichte Analyse x: Diegensteil und Pflazermähnt. x: Tiefeter X: Einerheitungen und Lieferszhare x: Stateet: und Besichenden stateet inter Service (ein der Vonden und Setziel, x: Blumerotund und Weschlangsrokate x: Heusterprodukte x: Tiefer- oder Serviceoter  Orden Servicester  Freichenzungen und Lieferszherne Nofelen für der nich Unternetionen Services statikter. Weschlanden für der Seiter Genes (Begleit, Lieren Servicester)  Freichenzungen und Lieferszherne Nofelen für der nich Unternetionen Services statikter. Weschlanden für der Seiter Genes (Begleit, Lieren Servicester)  Freichenzungen und Lieferszherne Nofelen für der nich Unternetionen Services statikter. Weren Seiter der Beschlanden geben  Freichenzungen und Lieferszherne Nofelen für der nich Unternetionen Services statikter. Weren Seiter der Beschlanden geben  Freichenzungen und Lieferszherne Nofelen für der nich Unternetionen Services statikter. Weren Seiter der Beschlanden geben Genes (Begleit, Lieren Servicester)  Freichenzungen und Lieferszherne Nofelen für der nich Verenetiesen Statikter. Weren Seiter der Beschlanden geben  Freichenzungen und Lieferszherne Nofelen für der nicht Verenetiesen Statikter. Werenetiesen Statikter, Begleit, Lieren Servicester)  Freichenzungen und Lieferszherne Nofelen für der nicht Verenetiesen Statikter. Werenetiesen Beschlanden geben  Freichenzungen und Lieferszherne Nofelen für der nicht Verenetiesen Statikter. Kinnen Servicesen geben ter Noten Kinnen Servicesen geben der Noten können der Noten Kinnen Servicesen geben der Noten können der Noten können der Noten können der Noten können der Noten können der Noten können der Noten können der Noten Können der Noten Können der Noten können der Noten k | Voltständigkeit ihres öffentlichen Profils  wes Verbate Zriftigleringen Unternehmensart Unternehmensbeschreibung Unternehmenslogo  Geben Sie ihr öffentliches Profil frei Kilcien Sie Ker, um ihr Arba-Abzeichen auszuwählen.  Verbat sew |
| Adresse                                                                                                    | Öffentliches Profil anzeigen                                                                                                    |
| Finabury Circus<br>Finabury Circus 2<br>Finabury Circus 3<br>Adresse:<br>London. City of<br>EC2N 208<br>Get@htamien.und Norditand<br>Zusätzliche Unternehmensadressen                                                                                                    | enseewangen no we rfonlanzege                                                                                                    |
|                                                                                                    |                                                                                                    |
| Adressenname † Adressen-ID Umsatzsteuernummer Steuernummer Adresse LandRegion Steuerprofiliatuus*                                                                                                    |                                                                                                    |

## Wählen Sie die korrekte Produkt- und Servicekategorie aus und klicken auf OK.

| Business Network - Unternehmenskonto Testimoous                                                                                                    |                                                                                                    |                                                                                                    |
|----------------------------------------------------------------------------------------------------|----------------------------------------------------------------------------------------------------|----------------------------------------------------------------------------------------------------|
| rodukt- und Servicekategorieauswahl                                                                                                    |                                                                                                    |                                                                                                    |
| Suchen Durchsuchen                                                                                                    |                                                                                                    |                                                                                                    |
| Klicken Sie auf die gewünschte Produkt- und Servicekategorie und anschließend                                                                                                    | uf das Symbol +. Produkt- und Servicekategorien auf niedrigeren Ebenen werden angezeigt, nachdem Sie auf eine Produkt- und Servicekategorie geklickt haben. Klicken Sie auf OK, um Ihre Änderungen zu spe                                                                                                    | chem.                                                                                                    |
| Produkt- und Servicekategorien durchsuchen Haben servicet,<br>Aurushung for die Servicekategorien durchsuchen Haben servicet,<br>Bau- und Vohrungsdemsteistungen ><br>Bekleidung, Gepäck und Köperfergeprodukte ><br>Bekleidung, Gepäck und Köperfergeprodukte ><br>Bekleidung, Sepäck und Köperfergeprodukte ><br>Bekleidung, Sepäck und Köperfergeprodukte ><br>Bildungser, Mukänstrummet und Spielzeug ><br>Bildungser, Jaussteilung auf Schwarmsteil > | Manden, wonch // Bis auchen? Source >         Reissagenturen >         Image: Source >         Image: Source > | <ul> <li>(*)</li> <li>(*)</li></ul> |
| Lebende Tiere (Anzeigen)<br>Hausteprodukte (Anzeigen)<br>Tiertitet (Anzeigen)                                                                                                    |                                                                                                    | ĺ                                                                                                    |
| Tierbehausungen und Lebensräume (Anzeigen)                                                                                                    |                                                                                                    | _                                                                                                    |
| Saatgut und Knollen und Setzlinge und Stecklinge (Anzeigen)                                                                                                    |                                                                                                    |                                                                                                    |
| Entfernen                                                                                                    |                                                                                                    |                                                                                                    |
|                                                                                                    | Abbrechen                                                                                                    | ок                                                                                                    |
| © 2022 SAP SE oder ein SAP-Konzemunternehmen. Alle Rechte vorbehalte                                                                                                    | Versulissetsetking Scherkekinstein                                                                                                    | Nutzungsbedingu                                                                                                    |

Wählen Sie Ihre Liefer- oder Serviceorte aus und klicken auf OK.

| Business Network - Unternehmenskonto                                                                |                                                                                            |                                                                             | 0 ण                  |
|----------------------------------------------------------------------------------------------------|--------------------------------------------------------------------------------------------|-----------------------------------------------------------------------------|----------------------|
| Auswahl des Liefer- oder Serviceorts                                                                |                                                                                            |                                                                             |                      |
| Wählen Sie die Absatzgebiete aus, die Ihr Unternehmen beliefert. Wählen Sie "Weltweit" aus, wenn il | r Unternehmen weltweit tätig ist.                                                          |                                                                             |                      |
| Weltweit                                                                                            |                                                                                            |                                                                             |                      |
| Liefer- oder Serviceorte auswählen                                                                  |                                                                                            |                                                                             |                      |
| Klicken Sie auf das/die hinzuzufügende Land/Region und anschließend auf das Symbol +. Bundes        | taaten, Bundesländer oder Provinzen werden angezeigt, nachdem Sie auf ein Land bzw. eine f | Region geklickt haben. Klicken Sie auf OK, um Ihre Änderungen zu speichern. |                      |
| Ozeanien/Australasien >                                                                             | Belgien >                                                                                  | Baden-Württemberg                                                           | ۰                    |
| Nordafrika >                                                                                        | Deutschland >                                                                              | Bayern                                                                      | ۲                    |
| Ostafrika >                                                                                         | Estland >                                                                                  | Berlin                                                                      | ۲                    |
| Westafrika >                                                                                        | > Frankreich >                                                                             | Brandenburg                                                                 | •                    |
| Zentralafrika >                                                                                     | Gibraltar                                                                                  | Bremen                                                                      | ۲                    |
| Südafrika >                                                                                         | Griechenland >                                                                             | Hamburg                                                                     | ۲                    |
| Südlicher Polarkreis >                                                                              | Großbritannien und Nordirland >                                                            | V Hessen                                                                    | •                    |
|                                                                                                    |                                                                                            | Marklanhurd.Mornnmarn                                                       | (+)                  |
| Meine Auswahl (2)                                                                                   |                                                                                            |                                                                             |                      |
| Großbritannien und Nordirland                                                                       |                                                                                            | Entfernen                                                                   |                      |
| 9 USA                                                                                               |                                                                                            | Entfernen                                                                   |                      |
| © 2022 SAP SE oder ein SAP-Konzemursemehnen. Alle Rechte vorbehalten.                               |                                                                                            | Abbrechen<br>Werzusichseitsenstitung Sichemetsrichtlink                     | n Naturgstedrigungen |

## Gehen Sie zur Registerkarte **Geschäftlich** und scrollen Sie bis zur Kategorie **Steuerinformationen**, um Ihre Steuer-ID bzw. Umsatzsteuer-ID zu aktualisieren. Vergessen Sie nicht, auf den Button **Speichern** zu drücken.

<u>Hinweis:</u> Die Aktualisierung der Felder der Steuer-ID bzw. Umsatzsteuer-ID in Ihrem SAP Business Network Profil ist verpflichtend und eine einmalige Aktivität, die vor der Einreichung Ihrer 1. elektronischen Rechnung abgeschlossen werden muss. Wenn in Ihrer Region keine Steuer bzw. Umsatzsteuer anfällt, aktualisieren Sie bitte "NA" in den Feldern für die Steuer-ID bzw. Umsatzsteuer-ID.

## Falls Sie nach Australien abrechnen und keine ABN ID haben, geben Sie bitte 11 Nullen in das Feld Steuer-ID ein.

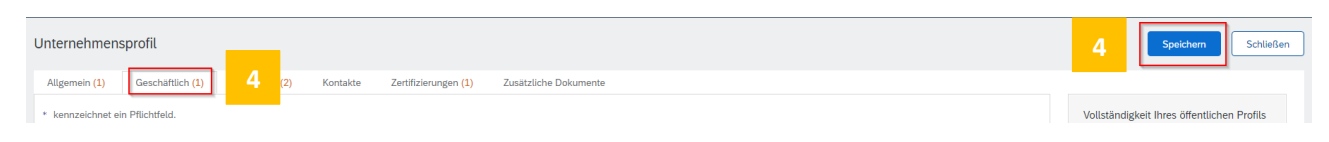

Steuerinformationen

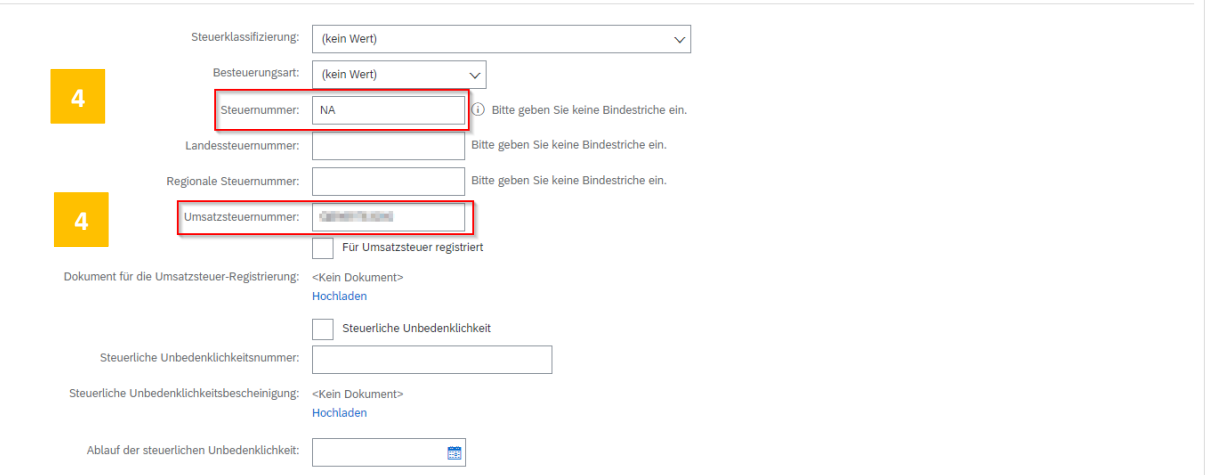

Dadurch wird die Steuer-ID bzw. Umsatzsteuer-ID in Ihrem Profil aktualisiert, so dass Sie diese nicht auf jeder Rechnung aktualisieren müssen.